# **SECTION 5** – *Troubleshooting Guide*

Troubleshooting Guides are provided to assist in solving any problems that might occur with Printer. We tried to make them as complete as possible. The best advice we can offer is to make sure that system is set up properly, plugged in, and has an adequate supply of ink before attempting to troubleshoot any problem.

## Memjet<sup>®</sup> Printhead

| CONDITION                                                                       | PROBLEM                                                                | SOLUTION                                                                                                    |
|---------------------------------------------------------------------------------|------------------------------------------------------------------------|----------------------------------------------------------------------------------------------------|
| Missing parts of letters<br>or text.                                            | Air and bubbles blocking Nozzles.                                      | Clean Printhead using recirculation,<br>priming or cycles of depriming and<br>priming found on the <b>Printer</b><br><b>Touchscreen</b> or in <b>Printer Toolbox</b> .<br>Rehydrate Printhead using distilled<br>water and a wet, clean, lint-free cloth.<br>Air bubbles often disappear with<br>Printer use. |
| Print shows regularly<br>missing or misdirected<br>nozzles or ink color mixing. | Debris on Printhead.                                                   | Perform startup routine.<br>Clean Printhead using a Cleaning<br>Level on the <b>Printer Touchscreen</b> or<br>in <b>Printer Toolbox</b> .<br>Wipe Printhead manually with distilled<br>water and a wet, clean, lint-free cloth.<br>Replace Printhead.                                                         |
| Ink mixing – Mixed or<br>muddy colors.                                          | <b>Causes:</b> Ink flooding, air in<br>Printhead or a dirty Printhead. | Clean Printhead using a Cleaning<br>Level on the <b>Printer Touchscreen</b> or<br>in <b>Printer Toolbox</b> .<br>Wipe Printhead manually with distilled<br>water and a wet, clean, lint-free cloth.                                                                                                    |
| No print or crisp blocks of missing drops.                                      | Electrical failure or poor electrical connection.                      | Reseat Printhead.<br>Replace Printhead.                                                                                                    |
| System will not reprime<br>ink after replacing<br>Printhead Cartridge           | Printhead nozzles dry.<br>Ink Tanks may be 1/3 full or less.           | Wipe Printhead manually with distilled<br>water and a wet, clean, lint-free cloth.<br>Replace lnk Tanks.                                                                                                    |

### WARNING!

DO NOT REMOVE SIDE COVERS OF PRINTER! HIGH VOLTAGES PRESENT BEHIND COVERS!

Works Cited:

FP. "Operator Manual." Edge Pro Support, 12 Mar. 2019, download.fp-usa.com/product\_docs/EDGE-Print-Series/m1\_operator\_manual.pdf.

#### Printer

| CONDITION                                                                  | PROBLEM                                                                                                    | SOLUTION                                                                                                    |
|----------------------------------------------------------------------------|----------------------------------------------------------------------------------------------------|----------------------------------------------------------------------------------------------------|
| Ink Tank installed, no Ink<br>Level indication in Toolbox                  | Ink Tank contacts dirty,<br>preventing Printer/Ink Tank<br>communication.                                      | Remove Ink Tank(s).<br>Clean prism and QA Chip contacts, see<br><b>Maintenance</b> , <i>Cleaning Ink Tank Contact</i> s.                                                                     |
| Extra lines; losing data                                                   | Database problem.                                                                                              | Check data in database program.                                                                                                    |
| Improper output<br>(address information out of<br>order, misfeeding, etc.) | Wrong interface settings.<br>Static electricity.<br>Dirty Media Sensor.                                        | Check software or database on PC.<br>Close software, then turn Printer OFF and ON.<br>Clean Media Sensor.                                                                                    |
| Media jams                                                                 | Double feeding.<br>Media is curled or bent.<br>Media is too thin.                                              | Adjust Sheet Separators on Feeder.<br>Uncurl media.<br>Minimum thickness for media<br>is 0.004".                                                                                             |
| No communication                                                           | Improper cabling / connector.<br>Unit not receiving power.                                                     | Use proper USB cable (see Operator Manual.)<br>Check plug connections, ON/OFF button and<br>fuse on back panel.                                                                              |
| Print too light or missing<br>character dots                               | Clogged or dirty Printhead.<br>Running out of ink.                                                             | Check Printhead.<br>Check Ink Tanks.                                                                                                    |
| Blurry address                                                             | Image is not sharp.                                                                                            | Clean Printhead using a Cleaning Level on the <b>Printer Touchscreen</b> or in <b>Printer Toolbox</b> .<br>Clean Printhead manually using distilled water and a wet, clean, lint-free cloth. |
| Feeding problems                                                           | Double sheets.<br>Misfeeds.                                                                                    | Adjust Sheet Separators.                                                                                                    |
| Job is sent to print but does not print.                                   | Printer not turned ON.<br>Printer not connected<br>to computer.<br>Media Sensor is covered in<br>Print Engine. | Check that Printer is ON.<br>Connect printer cable to computer and<br>resend job.<br>Open Print Engine and remove media.                                                                     |

#### Errors and Warnings

#### **Printer Alert Window Messages**

Messages sent from Driver and displayed on PC screen in a small popup window.

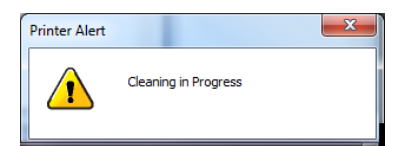

| MESSAGE                                 | SOLUTION                                                                                                    |  |
|-----------------------------------------|----------------------------------------------------------------------------------------------------|--|
| Cleaning in Progress                    | Wait until message disappears. Printer will start printing your job once cleaning<br>process is complete.                                                |  |
| Excessive Tilt Error                    | See details under "Toolbox System Status Messages" section.                                                                                              |  |
| Incompatible<br>Printhead               | Remove and reinsert your Printhead Cartridge. Replace Printhead. Printhead Cartridges must be purchased from authorized supplier for this printer model. |  |
| Incorrect Ink Tank                      | Replace Ink Tank. Ink Tanks must be purchased from authorized supplier for this printer model.                                                           |  |
| Ink Low<br>Example: Black Ink Low       | Reorder Ink.                                                                                                    |  |
| Out of Ink<br>Example: Cyan Ink Out     | Replace empty Ink Tank.                                                                                                    |  |
| Load Paper                              | Out of Paper. Load media into Printer and press <b>PAUSE/RESUME</b> button to resume printing.                                                           |  |
| Mechanical Jam                          | Check for and remove obstruction, then press <b>PAUSE/RESUME</b> button to resume printing.                                                              |  |
|                                         | Check/Clean Sensors. If problem persists, contact technical support.                                                                                     |  |
| Missing Printhead                       | Remove Printhead Cartridge. Check/clean electrical contacts. Reinsert Printhead.<br>Replace Printhead. If problem persists, contact technical support.   |  |
| Multiple Inks Low                       | Reorder Ink.                                                                                                    |  |
| Multiple Ink Tanks<br>Out               | Replace empty Ink Tanks.                                                                                                    |  |
| Multiple Ink Tanks are<br>missing       | Insert missing Ink Tanks.<br>Clean electrical contacts and reseat Ink Tanks.                                                                             |  |
| Multiple Unauthorized<br>Ink Tanks      | Remove and reinsert Ink Tank. Replace Ink Tank. Ink Tanks must be purchased from authorized supplier for this printer model.                             |  |
| Paper Jam                               | Remove jammed media. Check for proper feed setup then press <b>PAUSE/RESUME</b> button to resume printing.                                               |  |
|                                         | Check/Clean Sensors. If problem persists, contact technical support.                                                                                     |  |
| Printhead Latch Open                    | Ensure that Printhead Cartridge is inserted properly, then close Printhead Latch so that it locks.                                                       |  |
| Print Zone Assembly<br>(Clamshell) Open | Check to be sure Clamshell is completely closed and latched.                                                                                             |  |
| The Ink Tank is                         | Ink Tank is Insert missing Ink Tank.                                                                                                    |  |
| missing                                 | Clean electrical contacts and reseat Ink Tank.                                                                                                    |  |
| Unauthorized Ink<br>Tank Installed      | Replace Ink Tank. Ink Tanks must be purchased from authorized supplier for this printer model.                                                           |  |
| Unauthorized<br>Printhead               | Replace Printhead Cartridge. Printhead Cartridges must be purchased from authorized supplier for this printer model.                                     |  |